オンライン授業による家庭学習について(お願い)

伊加賀小学校

63

1

(1)健康観察について(8:15までに送信をお願いします)

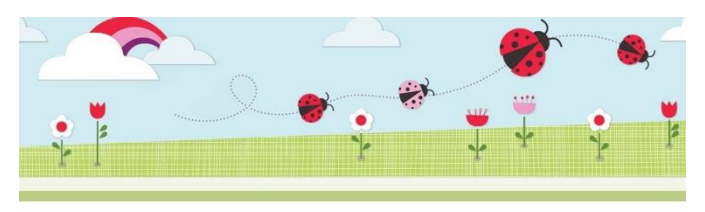

## 伊加賀小学校の健康観察

● その他: オンライン

①出欠の欄で「その他」を選びます。 ②欄外に「オンライン」と入力します。 ③体温や健康状態なども必ず入力し て送信してください。

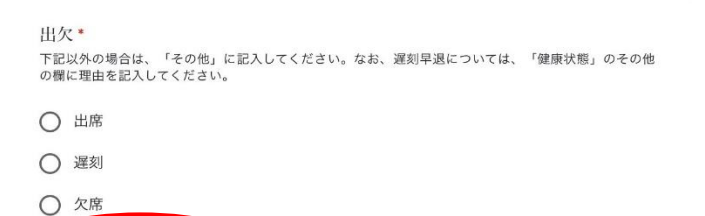

## (2) Google Meet の使用方法(オンライン授業を受ける場合、8:30~8:40 に入室)

ull 🗢 99% 🔳 ①自分のクラスのクラスルームに入室し、右上のビデオマークをタップします。 4年1組 伊加賀小 令和3年度 11 クラスに知らせたいことを入力... 🔳 % 99 🗢 الد

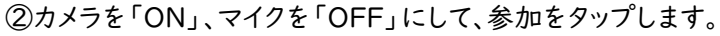

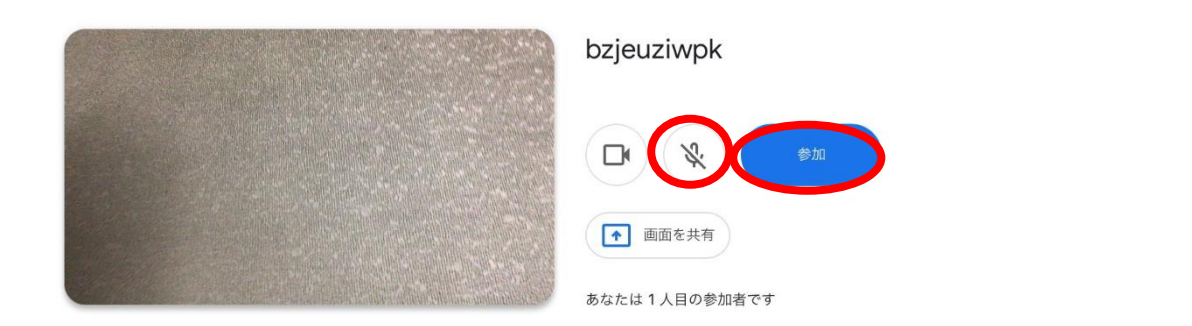

③この画面が出たら、つながりました。

※右の〇は背景を変えることのできる機能 (エフェクト機能)です。

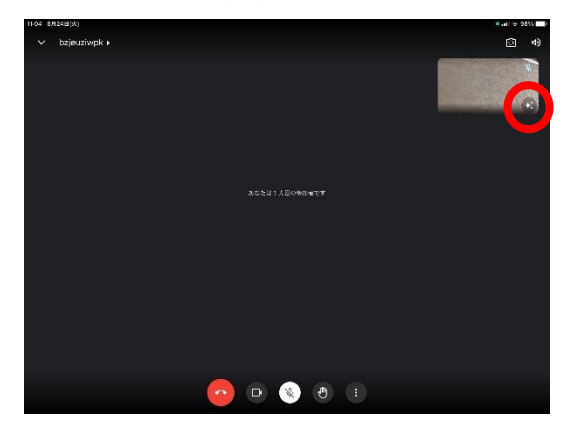

④iPad を使って様々な活動をする時、右上の
 「緑のビデオカメラマーク」がついていれば、
 Meet につながっている状態です。

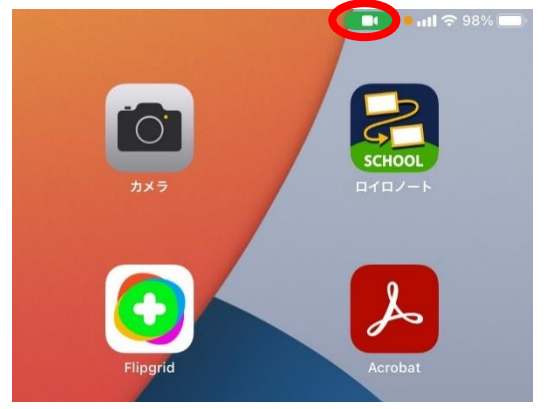

【注意事項】

- ○入室時間は8:30~10:20・10:40~12:15・13:40~15:15の授業時間のみです。
  休み時間や給食・掃除時間は一旦退出してください。
- ○背景は、エフェクト機能(③参照)を使って変更していただいて構いません。
- (3)マルチタスク機能の使用方法(複数のアプリを同時操作できる機能)

iPad には、複数のアプリを同時操作できる機能があります。 これによって、例えば Meet を見ながらロイロノートを操作することもできます。 操作方法については、下記 URL をタップしていただき、操作方法を動画でご確認ください。

【マルチタスク機能の使用方法について】

https://drive.google.com/file/d/1FnDz\_0g5eEop3Vk\_c3nzb4u-sWyRP1fk/view?usp=sharing

(4) 個人情報への配慮のお願い

オンライン授業中に、画面の中に学級の児童が映り込むことがあります。くれぐれも、授業の録 画等はおやめください。